# GED Testing Educator Update Introduction of the Online Proctored GED<sup>®</sup> Test Pilot - PART 2 -

May 27, 2020

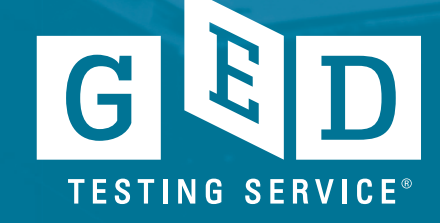

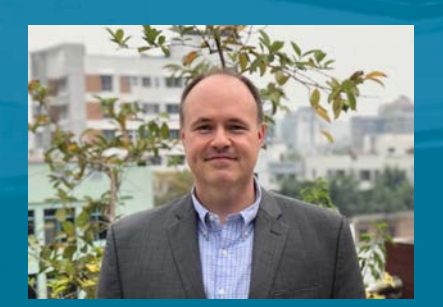

**CT Turner** V.P. Global Operations & Government Relations

# **Agenda Topics**

- Introduction
- Online Proctored GED<sup>®</sup> Test Pilot
- Timing and Revised Phases
- States by Pilot Phases
- GED Ready<sup>®</sup> Promotion Information
- Resources
- Visual Overview of Eligible Student Experience [Chris Blaisdell]

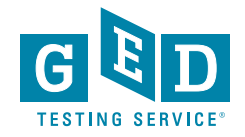

### Online Proctored GED® Test Pilot – Phases

#### \*Exact timing of phases will be determined on volume trends

| Phase 1 (May 27)                                                                                                    | Phase 2                                                                                                    | Phase 3                                                                                                    | Phase 4—Now Combined<br>into Phase 3                                                                                                    |
|----------------------------------------------------------------------------------------------------|----------------------------------------------------------------------------------------------------|----------------------------------------------------------------------------------------------------|----------------------------------------------------------------------------------------------------|
| <ul> <li>"Go Live" Feedback<br/>period</li> <li>App. 7-10 days</li> <li>5 states (CA, GA, OR, TX,<br/>WI)</li> <li>Only students with<br/>cancelled<br/>appointments who also<br/>have a GED Ready<br/>"Green" score</li> <li>Final system tests and<br/>gathering data and<br/>information from<br/>system and students</li> </ul> | <ul> <li>Invite eligible students<br/>in participating states<br/>with no residency<br/>queue</li> <li>Eligibility:         <ol> <li>cancelled<br/>appointments</li> <li>3 of 4 tests<br/>passed</li> <li>GED Ready<br/>"Green"</li> <li>State's<br/>essential cases</li> </ol> </li> </ul> | <ul> <li>Invite eligible students<br/>in manual residency<br/>approval queue<br/>required states         <ul> <li>Queue is<br/>anticipated to be<br/>available and ready<br/>for use approx.<br/>June 10-11</li> <li>Invite newly eligible<br/>students: All GED Ready<br/>"Green" students in<br/>non-queue states<br/>invited regularly</li> </ul> </li> </ul> | <ul> <li>Invite newly eligible<br/>students: All GED Ready</li> <li>"Green" students in</li> <li>manual residency</li> <li>approval queue</li> <li>required states</li> <li>The queue is         <ul> <li>anticipated to be                 available and ready for                 use between June 10-11</li> </ul> </li> </ul> |
| Simultaneous GED Ready Pr                                                                                                    | omo 50% off through July 1                                                                                                    |                                                                                                    |                                                                                                    |

# Reminders About Student Eligibility

- States determine their participation in the pilot, and in what phase
- Eligibility will be determined by Phase. Priorities/first invitations will go out to students in four categories, staggered based upon participation volume analysis:
  - 1. Cancelled appointments
  - 2. 3 of 4 tests passed
  - 3. State's essential cases
  - 4. GED Ready Green within the past 60 days
- A GED Ready "Green" score within 60 days is required to schedule an O.P. exam
- Other policies for the pilot will differ from current/traditional CBT policies (see one-pager and Webinar Part 1)

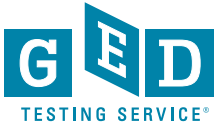

# Student O.P. Email Communications

Two types of emails will be sent to students

- 1. "Get Ready" introducing the pilot, acknowledging that they'll be eligible, that a GEDR Green score is required
- 2. Acknowledgment/Availability to schedule email
- Core messaging about O.P. pilot will be found on their GED.com account
- Some text messaging may be used to alert some students

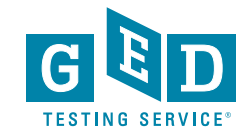

# States by Phase – PHASE 1

- California
- Georgia
- Oregon
- Texas
- Wisconsin

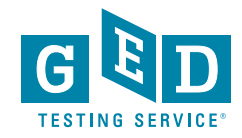

### States by Phase – PHASE 2

- · Alaska
- · Alabama
- · Arkansas
- · Arizona
- · Colorado
- · Delaware
- · Florida
- · Hawaii
- · Idaho
- · Illinois
- · Kansas
- · Kentucky
- · Massachusetts
- · Maryland
- · Michigan
- · Minnesota

- · Mississippi
- · North Dakota
- · Nebraska
- · New Jersey
- · New Mexico
- · Nevada
- · Ohio
- · Rhode Island
- · South Carolina
- · South Dakota
- · Utah
- · Virginia
- · Virgin Islands
- · Vermont
- · Washington
- · Wyoming

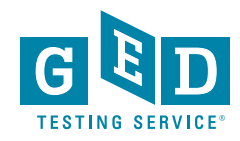

## States by Phase – PHASE 3

- · Connecticut
- · Washington, D.C.
- · Pennsylvania

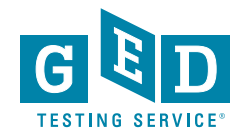

# States by Phase – Undecided/Currently In Evaluation

North Carolina

# Not Participating at This Time

Oklahoma

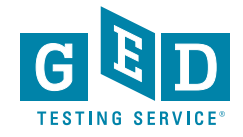

# Preparing Your Students/ Assisting with GED<sup>®</sup> Test Scheduling

- Educators can help ensure students who need O.P. testing be prepared by having a GED Ready "Green"
  - A GED Ready "Green" score is required due to retake limitations on O.P.
  - A GED Ready "Green" score is not required for in-person testing (except in states where it is always required)

Testing in-person:

- States are in different phases or reopening, and in-person testing is available in many areas.
  - Students can go into scheduling to look for in-person testing appointments near them
  - Note that the O.P. Pilot may not be available for new GED Ready Green students until at least late June, and in-person testing may be quicker in some areas
  - We recommend that students follow state and local guidance when decided if they should travel to another area for testing

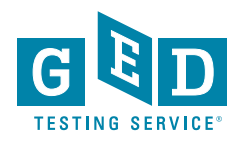

# GED Ready® 50% Off Promotion

- Begun today.
- Runs through July 1.
- All students are eligible for promotion
- Applied automatically in Shopping Cart

| Shopping Cart                                                                             | Return to GED Ready - Reasoning through Language Arts<br>Clicking this link will clear your cart         Price       Quantity         Total         Arts       \$6.00         1       \$6.00         \$3.00 |           |                      |
|-------------------------------------------------------------------------------------------|----------------------------------------------------------------------------------------------------|-----------|----------------------|
| Shopping Cart 1 Item                                                                      | Delas                                                                                                    | Quantity  | Total                |
|                                                                                           | File                                                                                                    | Qualitity | Total                |
| GED Ready<br>GED Ready - Reasoning through Language Arts<br>Promo Code 50% Off GED Ready: | \$6.00                                                                                                    | 1         | \$6.00 Rer<br>\$3.00 |
| Coupon code                                                                               |                                                                                                    | Subtot    | al (1 item): \$3     |
|                                                                                           |                                                                                                    | PROC      | EED TO CHECKOU       |

# **Resources – Online Proctored GED Test Pilot**

- Remember to visit the website for:
  - Webinar recordings and slides
  - Fully system check link
  - List of states by pilot phase
  - O.P. pilot policy differences highlights one-pager

#### https://ged.com/educators admins/test admin/

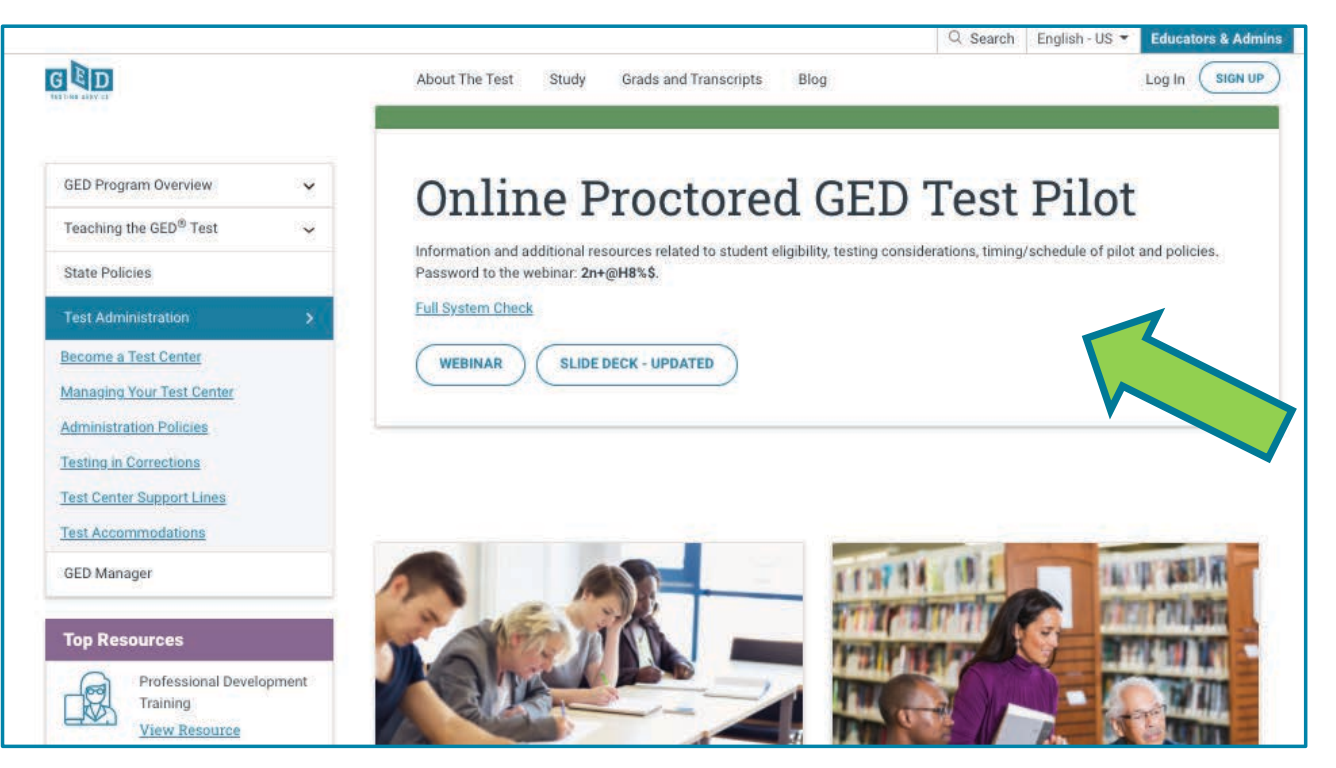

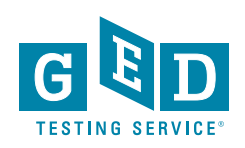

# Resource – Online Proctored GED Test Pilot Policy Differences Fact Sheet

| Online Proctored                           | GED <sup>®</sup> Test Pilot Policy                                                                                                    | Differences Highlights                                                                                                    |
|--------------------------------------------|----------------------------------------------------------------------------------------------------|----------------------------------------------------------------------------------------------------|
| Delivery Method                            | GED In-Person/CBT Testing                                                                                                    | Online Proctored Pilot                                                                                                    |
| Combine Tests Delivery<br>Methods?         | Yes                                                                                                    | Yes                                                                                                    |
| Language Options                           | English and Spanish                                                                                                    | English only (Spanish will likely be<br>available after pilot – end of July)                                                                                                    |
| Age Requirement                            | 18 (exceptions for some 16 and 17-<br>year-olds)                                                                                         | 18 and above (Exceptions may be<br>available for some 16 and 17-year-olds<br>after July)                                                                                                    |
| Practice Test Required?                    | No, in most states. Some states<br>required GED Ready before testing                                                                     | Yes. 145 or above required on GED<br>Ready within 60 days of scheduling<br>test                                                                                                    |
| Accommodations Available?                  | Yes. GED Accommodations                                                                                                    | No, many not available during pilot<br>phase (Roadmap for additional<br>accommodations post pilot created)                                                                                                    |
| Test Fee per Subject                       | See state policy page:<br>https://ged.com/policies/                                                                                      | Same as CBT pricing on policy page:<br>https://ged.com/policies/                                                                                                    |
| Retest Policy                              | Retakes CBT <ul> <li>After the first three attempts,</li> <li>60 day wait period required</li> <li>between subsequent retakes</li> </ul> | A failed OP test cannot be retaken<br>using OP platform for the same<br>subject<br>A failed OP test can be retaken at a<br>test center<br>A failed CBT test can be retaken using<br>OP platform                                |
| Retest Fees                                | Standard discounted retakes applied<br>automatically to in-person CBT<br>retakes after failing that subject in <u>an</u><br>test center. | No discounted retakes on OP<br>platform.<br>Discounted retakes in a test center,<br>after failing a subject on OP platform<br>must be requested (info will be<br>available on GED.com student account<br>after failed attempt) |
| Scheduling                                 | Schedule 1 – 4 tests at a time                                                                                                    | May only schedule and take one OP exam at a time                                                                                                    |
| Approved Handheld<br>Calculators (US only) | For Math, some Social Studies and<br>some Science - TI-30XS is embedded<br>in CBT; Student may bring their own<br>hand-held TI-30XS      | Embedded calculator only. No<br>handheld calculators allowed.                                                                                                    |
| Scratch paper/ Dry erase<br>boards         | Test center provides dry erase boards                                                                                                    | Electronic, embedded whiteboard (scratch pad) only                                                                                                    |

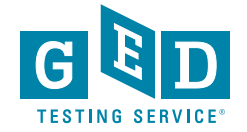

# Resources – Professional Development & Tuesdays for Teachers Recordings

#### https://ged.com/educators\_admins/teaching/professional\_development/

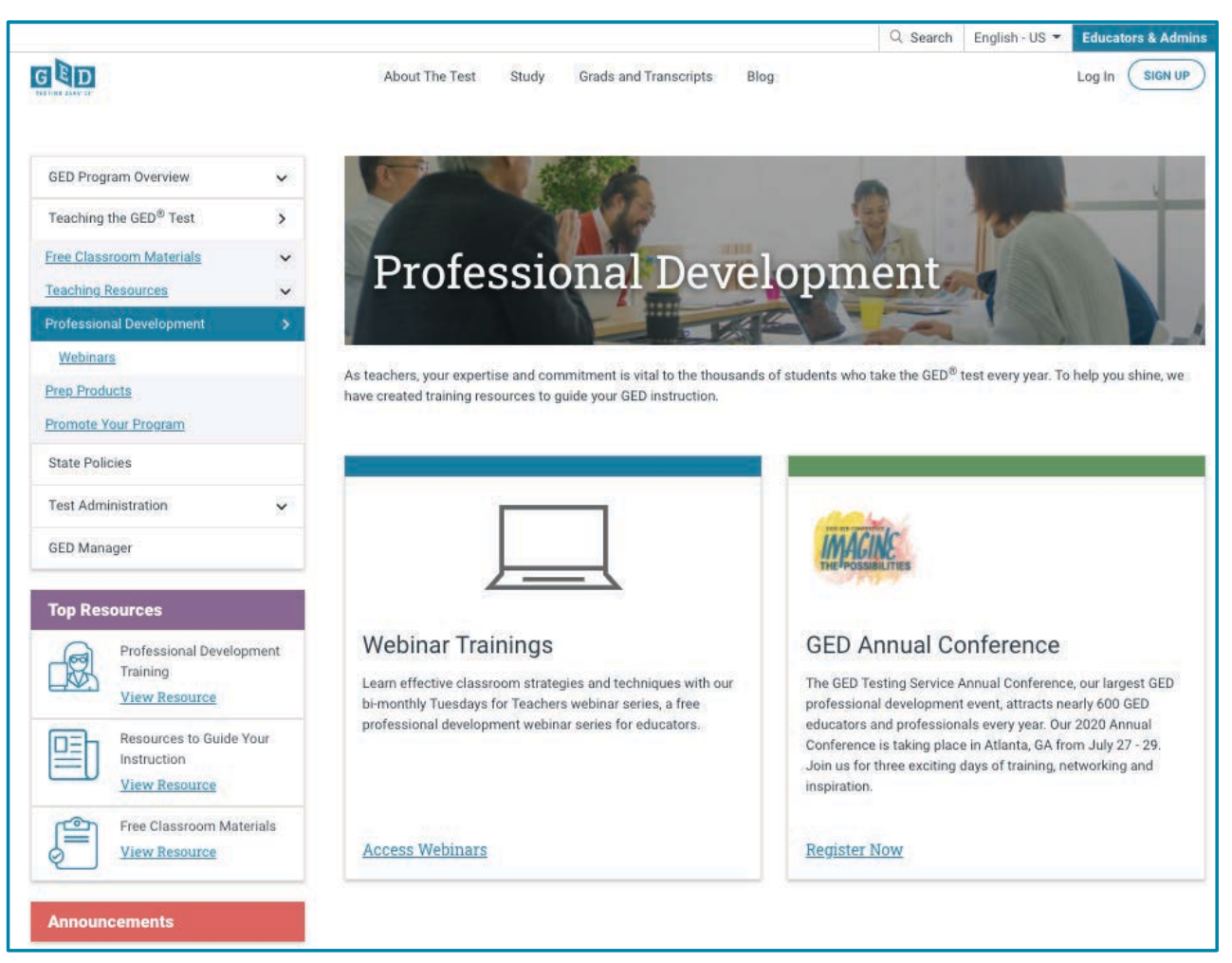

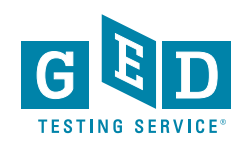

Student Experience Overview Online proctored GED® test pilot

Presenter: Chris Blaisdell – GED Testing Service

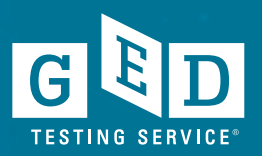

# OV Eligible Student Scores Green on GED Ready Test

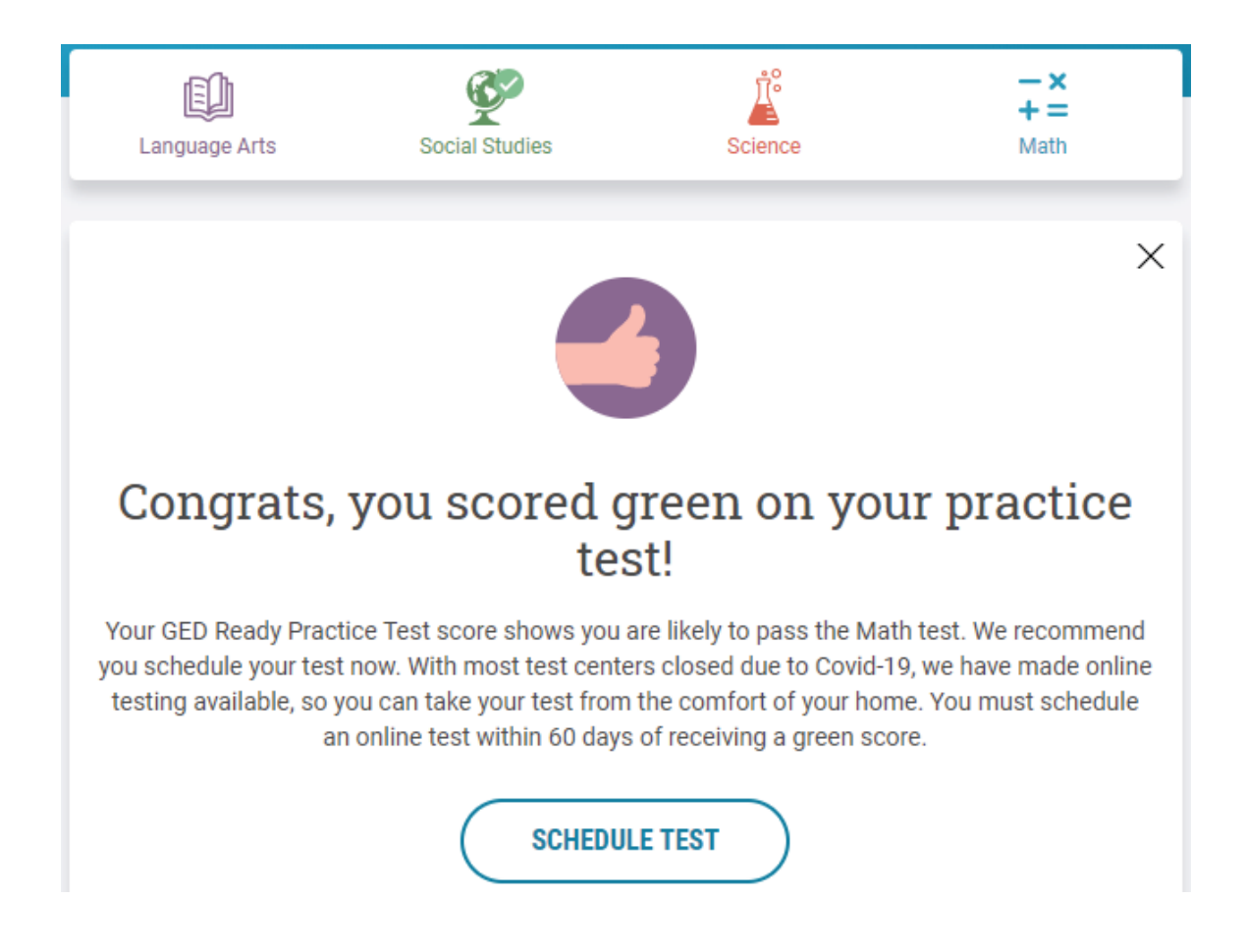

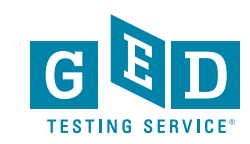

# Student Also Sees This Activity Card When Scrolling Down Dashboard

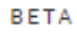

#### Online testing now available!

Take your GED tests from the comfort of your home, while securely monitored by an online proctor.

SCHEDULE LEARN MORE

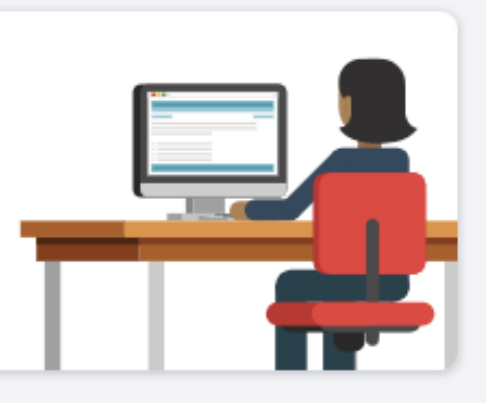

Activity card for students that are flagged for OnVUE testing.

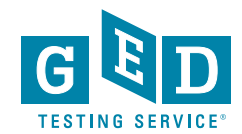

17

#### Student Clicked "Schedule" and is Shown Schedule Test Info Page

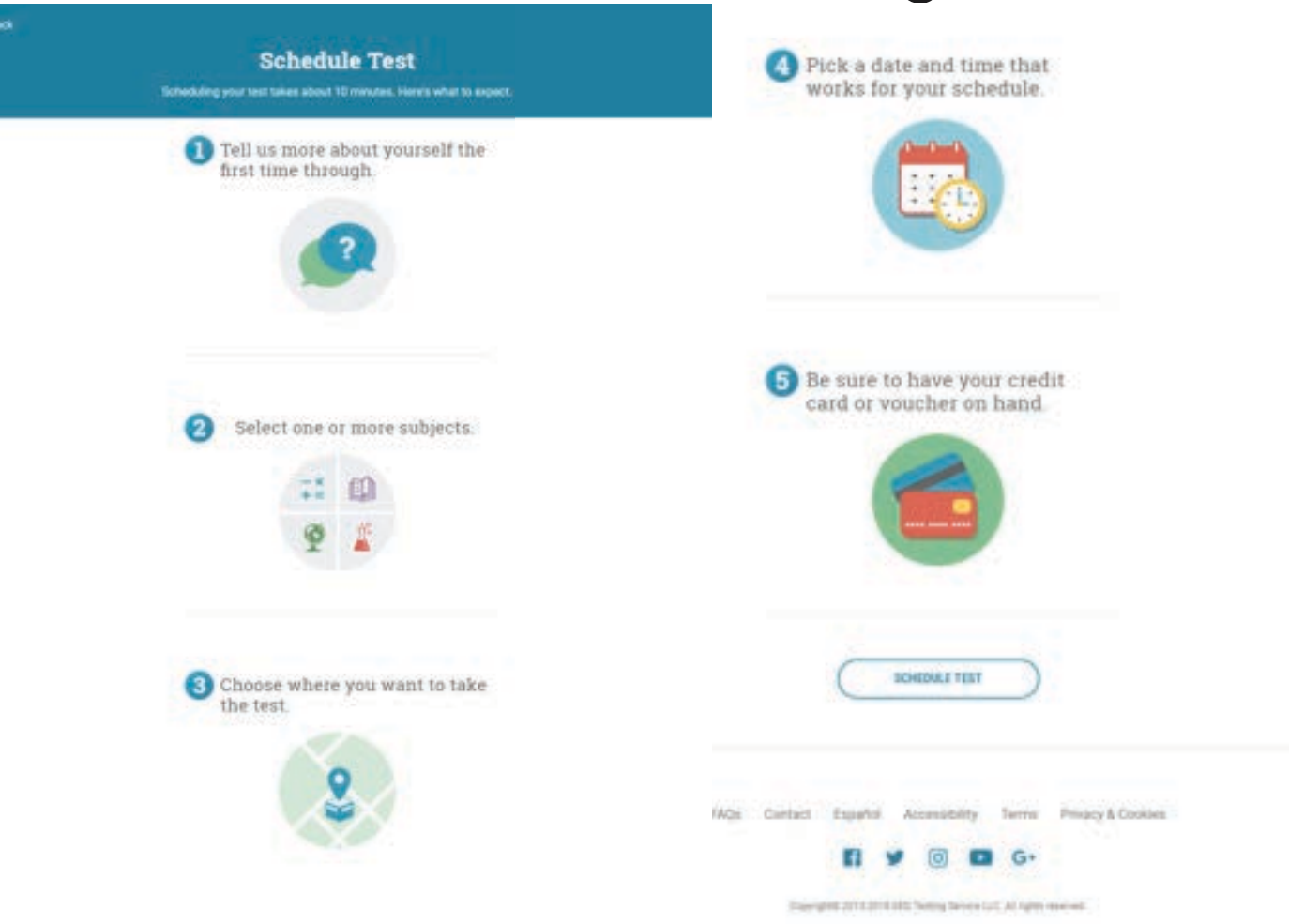

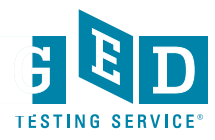

#### **Student Clicks Schedule Test & Sees Testing Options**

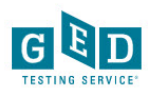

F Chat

Schedule GED<sup>®</sup> Test : Do you want to take your test online or in-person at a test center?

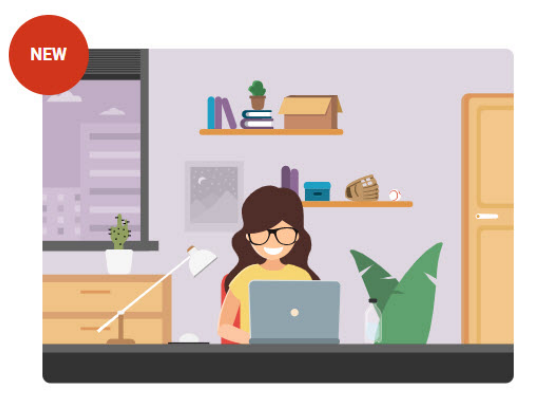

#### Online

Now you can take your GED tests online, from the comfort of your home. All you need is a computer, webcam, internet, and a private room. Run a system check to see if your computer meets requirements.

#### Schedule Online Test

Learn more about online testing >

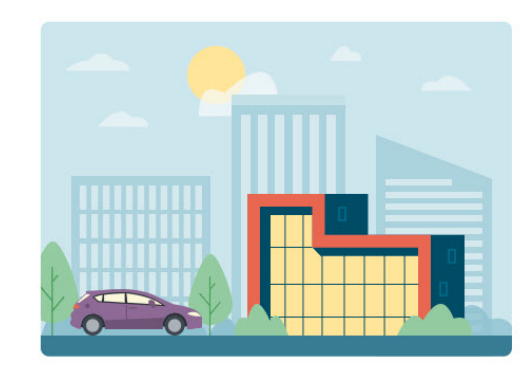

#### In-Person at a Test Center

Take your GED test at a test center near you. Take any of the four test you want, with no restrictions.

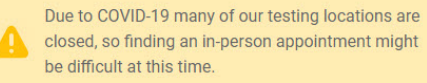

Schedule at a Test Center

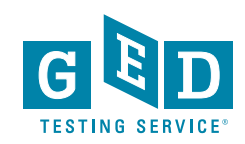

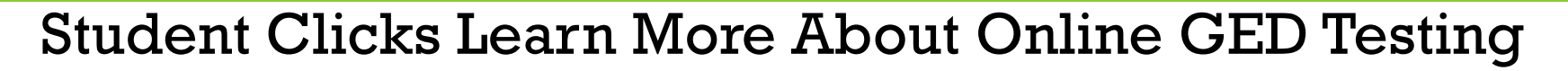

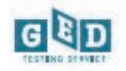

About the Test Study Test Tips

Where to Test My Scores College & Careers

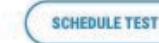

0 Chat Profile

You have an alert that you need to take care of before you can schedule an online GED test. View alert >

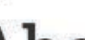

BETA

Dashboard

#### About Online **GED** Testing

Take your GED test from the comfort of your home, while securely monitored by an online proctor.

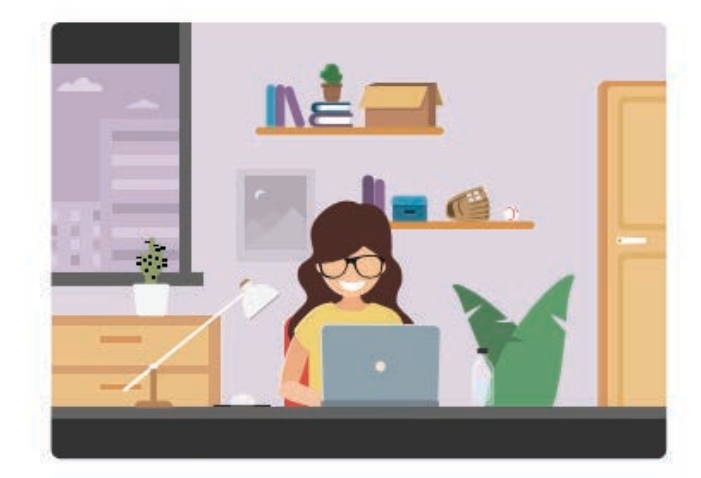

#### What's Needed to Test Online

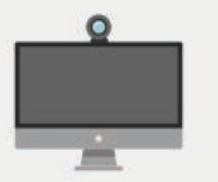

Computer, Webcam, Internet

You need a computer with webcam and reliable internet.

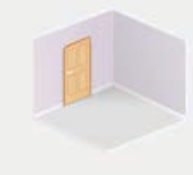

**Private Workspace** The room should have four walls, a closed door and no distractions.

| Minnesota | DRIVER'S LICENSE                                                                                                    |
|-----------|----------------------------------------------------------------------------------------------------|
|           | and the second second se |
|           |                                                                                                    |
|           | -                                                                                                    |
| 6 11 94   | -                                                                                                    |

Be 18+ Years Old You must be at least 18 years old and have a governmentissued ID.

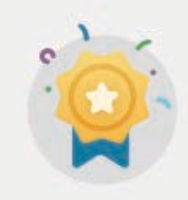

#### 'Green' GED Ready Score

You must take a GED Ready practice test and score 'green' within the last 60 days for each subject in which you want to test online

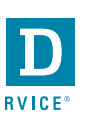

#### **How It Works**

2

3

4

5

Perform a system test to make sure your computer, webcam and internet connection meet the requirements for testing online.

Schedule your online test within 60 days of scoring 'green' on a GED Ready practice test.

Log in to GED.com 30 minutes before your test appointment to launch your test.

Follow the on-screen steps to check-in for your test including verifying your system, I.D. and workspace.

Take your test while an online proctor monitors you just like they do at a test center.

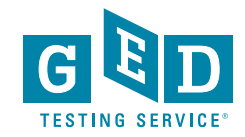

#### **Before Test Day**

#### **Run a System Test**

It's important to do a system test on your computer before test day to make sure your computer meets the minimum requirements for online testing. If you wait until the time of your exam to do the system test and something goes wrong, you won't be able to test and will lose your payment.

#### To do the system test, you will:

- + Download and install the OnVUE software
- + Follow each step to check your microphone, webcam and internet speed
- Take photos of yourself, your government-issued ID and your workspace using your webcam or mobile phone

#### RUN SYSTEM TEST

#### **Prepare Your Workspace**

You will be required to follow these rules for your workspace. If your workspace does not pass a room scan by the online proctor who is monitoring your test, you will not be able to proceed with the exam.

#### Here's how to prepare your workspace:

- · Ensure the room has four walls, a closed door and no distractions
- · Make sure no one comes into the room during the test
- · Clear everything off your desk
- + Turn off and unplug any additional monitors, projectors and televisions
- + Place all personal items, mobile phones, headphones and watches out of reach
- · Remove any food and drinks, with the exception of water in a clear glass if you choose

#### If You Need to Reschedule or Cancel

You can reschedule or cancel your test up to 30 minutes before your appointment time by logging in to your GED.com account. You will not be able to reschedule or cancel your test after your appointment time and will lose your payment if you are unable to test.

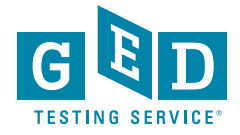

#### **On Test Day**

#### **Check-in for Your Test**

Check in for your exam 30 minutes ahead of your scheduled appointment time. If you are late to your appointment, you will not be able to reschedule your online exam and you will lose your payment.

#### Prior to checking in

Shut down ALL applications on your computer such as email, Facebook, chat, etc.

#### How to launch your test

- Log in to your GED.com account
- Click "Launch" from the appointment card, which will take you to the OnVUE exam page
- From the OnVUE page, you can click "Begin Exam" as early as 30 minutes before your exam time

#### **Checking in**

- After you click "Begin Exam", follow the steps to complete the system test and to take photos of your government issued LD, and workspace
- You will then be placed in a queue for the next available proctor to begin your exam

#### **During the Test**

#### **Technical Assistance**

- Onscreen chat with the proctor will be available, but the proctor will not answer any questions related to exam content
- Make sure you close out all other applications and complete the system test ahead of time. Poor internet connection is one of the most common technical issues during the test.

#### **Onscreen Calculator**

 You will not be able to use a physical calculator but will have access to an onscreen calculator during the exam. Practice with the calculator tutorial.

#### **Onscreen Scratch Pad**

 You will have access to an onscreen scratch pad to take notes and perform math calculations

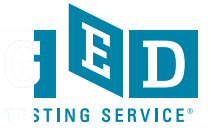

#### Exam Rules

- Cheating is strictly prohibited
- You consent to being videotaped and recorded
- You must be in a private, walled room with a closed door
- No one is permitted in the room for any reason
- You may not leave your work area for any reason
- You cannot use a calculator or scratch paper, take physical notes or talk
- · Personal items, mobile phones, headphones and watches must be out of reach
- Food, drinks, smoking and gum are prohibited
- You can only schedule one online test at a time and can only take one online test per subject. Any retakes will need to happen in-person at a test center.

Breaking any of these rules will result in your exam being revoked, loss of payment, and you will be banned from testing in the future.

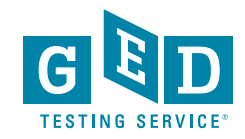

#### **Computer System Requirements**

It's important for you to run a system test prior to your online test appointment.

| Operating System     | Windows 10<br>Windows 8.1<br>Mac OS 10.13 and above                                                                                                    |  |
|----------------------|----------------------------------------------------------------------------------------------------|--|
| Firewall             | We recommend taking the test on a personal computer. Work computers generally have<br>more restrictions that may prevent successful delivery.                                                                                            |  |
| Internet Browser     | The newest version of Microsoft Edge, Safari, Chrome and Firefox or Internet Explorer 11.                                                                                                    |  |
| Internet connection  | Reliable and stable connection speed of 3 Mbps down and 2 Mbps up is required.                                                                                                    |  |
| Webcam               | May be internal or external and connected to the computer.                                                                                                    |  |
| Sound and Microphone | Verify the audio and microphone are not set on mute in Windows.<br>Mac users may need to allow OnVUE within their 'System Preferences: Security & Privacy:<br>Privacy' settings for Microphone, Camera, Automation and Input Monitoring. |  |
| Browser Settings     | Internet Cookies must be enabled. Any Pop-up blocking settings must be disabled                                                                                                    |  |
| Device               | All tablets are strictly forbidden, unless it has a physical keyboard and also meets the<br>operating system requirements mentioned earlier.                                                                                             |  |
| Power                | Make sure your computer is plugged into a power source.                                                                                                    |  |

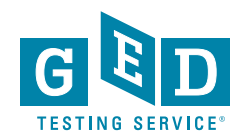

FAQs Contact Español Accessibility Terms Privacy & Cookies

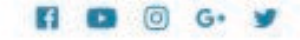

Clayinght 2019 2518 GED Testing Service LLC. All rights reserved.

# Shows When Student Clicks Schedule Online Test – If No Residency Rule

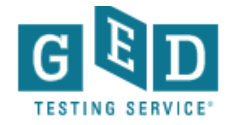

(

#### Schedule GED<sup>®</sup> Test : Choose subject for online test

You are only eligible to take online tests in subjects that you've taken a GED Ready for, scored Green within the last 75 days, and once per subject. If you would like to schedule your test in another subject you can schedule an in-person test and take it at a test center.

- Reasoning Through Language Arts
- Science
- Mathematical Reasoning

By clicking 'Find an appointment', I signify that I have read, understand, and agree to the Rules Agreement.

No, I don't wish to continue

Find an Appointment

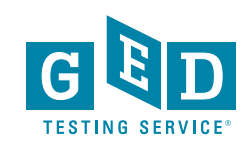

# Clicking "Rules Agreement" Opens PDF in New Window

<u>https://ged.com/wp-content/uploads/OnVUE-GED-Test-Candidate-Rules-Agreement-and-NDA\_US.pdf</u>

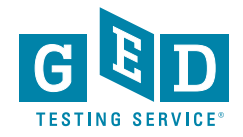

# Shows When Student Clicks Schedule Online Test – with Residency Rule

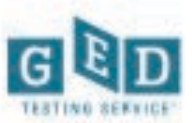

Schedule GED Test: Choose subject for online test

You are eligible to take online tests in subjects for which you've taken a GED Ready and scored Green within the last 60 days. You can take only one online test per subject. If you would like to schedule your test in another subject you can schedule an in-person test and take it at a test center.

C Language Arts

Social Studies

By clicking 'Find an appointment', Esignity that I have read, understand, and agree to the flutex Agreement and hereby certify under penalty of perjury that I am a resident of Minnesota.

No. I don't wish to continue

Find an appointment

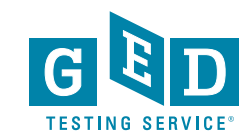

Legal language reads: By clicking "Find an appointment" I signify that I have read, understand, and agree to the Rules Agreement and hereby certify under penalty of perjury that I am a resident of Minnesota.

# Student Selected Subject & Clicks Find An Appointment

Agree to online exam policies

#### GED\_OV: GED® Test

#### To take this exam in an online environment, please agree to the following terms and conditions.

By accessing this website and ticking the box you indicate your acceptance of Pearson VUE's, a business of NCS Pearson, Inc., Privacy and Cookies Policy ("Privacy Policy"), Terms and Conditions and use of cookies to support your experience. You also understand, acknowledge and agree that the testing programme sponsor has its own, possibly different, privacy policy.

By providing your personal information, as stated in this <u>Privacy Policy</u>, for the purpose of registering for a licensure, certification or academic admission test, including the administration of such test, you acknowledge, agree and consent to the video and audio recording of your face image, voice, desk and workspace for the purposes of test quality, security and the integrity of the testing process, and you consent to the processing of such personal information and test data by Pearson VUE and to the transfer of such data to Pearson VUE's hub server, located in the USA, as the data processor, its authorized third parties, if any, both in the capacity as data processors for the purposes of test quarks and test data on behalf of the testing program sponsor, as the data controller, located in the USA or elsewhere. Pearson VUE and other data processing entities, if any, are the recipients of your personal information and test data are located outside of the European Union and the surpean Economic Area; however, Pearson VUE will enter into reasonable data transfer agreements with such entities for the purpose of communicating and following the instructions of your testing program sponsor and for establishing reasonable security measures to protect the confidentiality and integrity of your personal information and test data.

If you choose to take the test through our online proctoring function, which is not mandatory in the event that there are other ways of taking the test as determined by the testing programme sponsor, you will be monitored during the testing session in real time so that your face, voice, desk and workspace will be captured and possibly recorded during the testing session. You understand, acknowledge and agree that you have no right to privacy at your current location during the exam testing session and you explicitly waive any and all claims asserting a right to individual privacy or other similar claims. By accessing this website and ticking this box you signify your acknowledgement and agreement that any inappropriate or wrongful conduct, as determined in Pearson VUE's or the test proctor's sole discretion, witnessed while monitoring your testing session at your current location will be reported by Pearson VUE's or the testing programme sponsor and may also be reported to the appropriate governmental authorities, including, but not limited to, any law enforcement officials.

■ By accessing this website and ticking this box you signify that you understand, acknowledge and agree that if any third party is: 1) <u>detected as being</u> present in your physical location, whether visible or not; or 2) overheard in any manner, whether physically detected through movement and making of noise or through sounds irrespective of whether they are in your current location or not during your testing session, the test will be terminated and your will not receive any score or in the event you've completed the test and received a score your score may be invalidated or revoked. Further, you understand, acknowledge and agree that if your testing session is terminated for this or any other reason you will not receive a test fee refund, credit or voucher.

NEXT

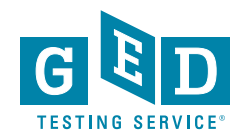

#### Student Agreed to Online Exam Policies & Clicked Next. Now Selects Content Area & Clicks Next

| Selec                              | et content areas                                      |
|------------------------------------|-------------------------------------------------------|
|                                    | GED_OV: GED® Test                                     |
| nt to take during this appointment | To see the greatest number of available appointment t |

Select the Content Areas you want to take during this appointment. To see the greatest number of available appointment times you may want to select one content area at a time. If you choose more than one content area for the same appointment, you will have a 10 minute break between each content area. Lunch breaks are not automatically scheduled so you will have to schedule separate appointments within the same day to allow for a lunch break.

| Content Areas                              | Duration    | Price     |
|--------------------------------------------|-------------|-----------|
| MAT_OV: GED® Test - Mathematical Reasoning | 120 minutes | USD 30.00 |
|                                            |             |           |
| PREVIOUS                                   |             |           |

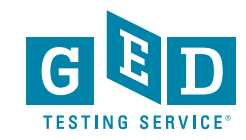

# Mockup of what Subject Selection Screen Will Look Like in June

| ← →            | C 🔒 wsrtst2.p | pearsonvue.com/testtaker/registration/SelectModulesPage/GEDTS2conversationId=2329 |                                       | 🖈 🖻 🏫 🖓 🖟 📾        | @ % NP @ 🔀 O |
|----------------|---------------|-----------------------------------------------------------------------------------|---------------------------------------|--------------------|--------------|
|                |               | Privacy and Cookies This website stores cookies on your computer which help us    | make the website work better for you. | CLOSE THIS MESSAGE |              |
| GE             | D             |                                                                                   |                                       |                    |              |
| »              | ÷             | Sele                                                                              | ct content areas                      |                    |              |
| 0              |               |                                                                                   | GED_OV: GED® Test                     |                    | ~            |
| *              |               |                                                                                   |                                       |                    |              |
| € <del>)</del> |               | Content Areas                                                                     | Duration                              | Price              |              |
|                |               | SCI_OV: GED® Test - Science                                                       | 95 minutes                            | USD 30.00          |              |
|                |               | PREVIOUS                                                                          |                                       | NEXT               |              |
|                |               |                                                                                   |                                       |                    |              |
|                |               |                                                                                   |                                       |                    |              |
|                |               |                                                                                   |                                       |                    |              |
|                |               |                                                                                   |                                       |                    |              |

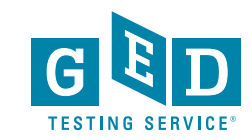

# Student Selects Appointment Date & Time

| -                                    |                                                                                                    | raliable aj                                | May 2020                                |                                                                                   |                                                  |             |   |  |
|--------------------------------------|----------------------------------------------------------------------------------------------------|--------------------------------------------|-----------------------------------------|-----------------------------------------------------------------------------------|--------------------------------------------------|-------------|---|--|
| SIL                                  | Mo                                                                                                    | Tu                                         | We                                      | Th                                                                                | Er.                                              | 59          |   |  |
| 30                                   | MO                                                                                                    | Tu III                                     | We                                      |                                                                                   | 1                                                | 2           |   |  |
| 3                                    | 4                                                                                                    | 5                                          | 6                                       | 7                                                                                 | 8                                                | 9           |   |  |
| 10                                   | 11                                                                                                    | 12                                         | 13                                      | 14                                                                                | 15                                               | 16          |   |  |
| 17                                   | 18                                                                                                    | 19                                         | 20                                      | 21                                                                                | 22                                               | 23          |   |  |
| 24                                   | 25                                                                                                    | 26                                         | 27                                      | 28                                                                                | 29                                               |             |   |  |
| elect a dat                          | e from the c                                                                                                    | alendar. Or<br>s: Friday, 1                | nly available<br>May 1, 202             | dates can t                                                                       | oe selected.                                     |             |   |  |
| elect a dat<br>Available<br>Fimes sh | e from the o<br>start time<br>own in: An                                                                        | alendar. Or<br>s: Friday, I<br>nerica/Chi  | Ny available<br>May 1, 202<br>icago-CDT | dates can t<br>0<br><u>Change</u>                                                 | be selected.                                     | nour        |   |  |
| elect a dat<br>Available<br>Fimes sh | e from the c<br>start time<br>own in: An<br>Morning                                                             | salendar. Or<br>s: Friday, I<br>nerica/Chi | Ny available<br>May 1, 202<br>icago-CDT | dates can t<br>0<br><u>Change</u>  <br>Aftern                                     | selected.<br>Show 24-1                           | <u>iour</u> |   |  |
| elect a dat<br>Available<br>Fimes sh | e from the o<br>start time<br>own in: An<br>Morning<br>12:00 AN                                                 | s: Friday, I<br>nerica/Chi                 | Ny available<br>May 1, 202<br>icago-CDT | dates can t<br>0<br><u>Change</u>  <br>Aftern<br>12:00                            | Show 24-1<br>oon                                 | <u>iour</u> |   |  |
| Available<br>Fimes sh                | e from the o<br>start time<br>own in: An<br>Morning<br>12:00 AM<br>12:15 AM                                     | s: Friday, I<br>nerica/Chi                 | vly available                           | dates can t<br>0<br><u>Change</u>  <br>Aftern<br>12:00<br>12:15                   | Show 24-1<br>oon<br>PM                           | <u>iour</u> |   |  |
| Available<br>Fimes sh                | e from the c<br>start time<br>own in: An<br>Morning<br>12:00 AN<br>12:15 AN<br>12:30 AN                         | s: Friday, I<br>nerica/Chi                 | ly available<br>May 1, 202<br>icago-CDT | dates can b<br>0<br><u>Change</u>  <br>12:00<br>12:15<br>12:30                    | e selected.<br>Show 24-1<br>oon<br>PM<br>PM      | <u>iour</u> |   |  |
| Available<br>Fimes sh                | e from the c<br>start time<br>own in: An<br>Morning<br>12:00 AN<br>12:15 AN<br>12:30 AN<br>12:45 AN             | s: Friday, f<br>nerica/Chi                 | May 1, 202                              | dates can t<br>0<br><u>Change  </u><br>12:00<br>12:15<br>12:30<br>12:45           | Show 24-1<br>oon<br>PM<br>PM<br>PM               | <u>iour</u> |   |  |
| Available<br>Fimes sh                | e from the c<br>start time<br>own in: An<br>Morning<br>12:00 AN<br>12:15 AN<br>12:30 AN                         | s: Friday, Maria                           | May 1, 202                              | dates can t<br>0<br><u>Change</u>  <br>Aftern<br>12:00<br>12:15<br>12:30<br>12:45 | eselected.<br>Show 24-1<br>oon<br>PM<br>PM<br>PM | <u>10ur</u> | _ |  |
| wailable<br>imes sh                  | e from the c<br>start time<br>own in: An<br>Morning<br>12:00 AN<br>12:15 AN<br>12:30 AN<br>12:45 AN<br>01:00 AN | s: Friday, I                               | vailable                                | dates can h<br>0<br><u>Change</u>  <br>12:00<br>12:15<br>12:30<br>12:45<br>01:00  | Show 24-1<br>coon<br>PM<br>PM<br>PM<br>PM<br>PM  | IOUT        | _ |  |

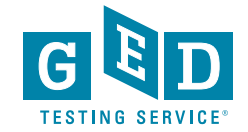

# Student Reviews Appointment Details & GEDTS Policies Pop-Up

|                                                                                                    | Details                                                                                     | Price          | Actions |
|----------------------------------------------------------------------------------------------------|---------------------------------------------------------------------------------------------|----------------|---------|
| Exam<br>GED_OV: GED® Test<br>Content Areas<br>• MAT_OV: GED® Test - Mathematical Reasoning<br>Language: English<br>Exam Length: 120 minutes | Appointment<br>Friday, May 1, 2020<br>Start Time: 12:00 PM CDT<br><u>Change Appointment</u> | 30.00          | Remove  |
|                                                                                                    | Total Due                                                                                   |                |         |
|                                                                                                    |                                                                                             | Subtotal:      | 30.00   |
|                                                                                                    |                                                                                             | Estimated Tax: | 0.00    |
|                                                                                                    |                                                                                             |                |         |

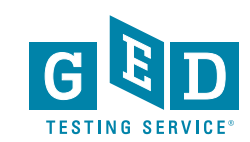

### **Student Reads GEDTS Policies**

| 11 |                                                                                                    | Details                                                                                                    |                                                                                                    |                  |
|----|----------------------------------------------------------------------------------------------------|----------------------------------------------------------------------------------------------------|----------------------------------------------------------------------------------------------------|------------------|
| Θ  | Exam<br>GED_OV: GED® Test                                                                                                    | <b>Appointment</b><br>Tuesday, May 19, 2020<br>Start Time: 12:30 PM CDT                                                                                                | 30.00 <u>Remove</u>                                                                                                    |                  |
| *  | Agree to policies                                                                                                    |                                                                                                    |                                                                                                    | ×                |
| ÷  | GED Testing Service Policies                                                                                                    |                                                                                                    |                                                                                                    |                  |
|    | Admission Policy                                                                                                    |                                                                                                    |                                                                                                    |                  |
|    | Please note this exam is proctored in English only.                                                                                                    |                                                                                                    |                                                                                                    |                  |
|    | Before test day:                                                                                                    |                                                                                                    |                                                                                                    |                  |
|    | <ul> <li>Visit the "About GED Online Testing" page and reviev</li> <li>Complete the required System Test from the same c<br/>while trying to take your exam. Please consider takin</li> <li>Review the identification requirements:</li> </ul> | v information on exam policies and procedures, syste<br>computer and in the same location you'll be using on<br>ng your exam in a setting without a corporate firewall | em requirements, and the System Test<br>exam day. Note: network firewalls often cause issues<br>I.                                                |                  |
|    | Please be prepared to show one (1) valid form of unexpire<br>photo.<br>The name on the registration must match the names on the<br>your identification. If your identification is not considered                                               | d, Government-issued personal ID. The Government-<br>ne Government issued ID exactly. Please verify that y<br>valid you will not be permitted to take your exam and    | issued ID must have your signature and must have your<br>our name listed on your confirmation email matches<br>d are unlikely to receive a refund |                  |
|    | Examples of acceptable identification:                                                                                                    |                                                                                                    |                                                                                                    |                  |
|    | <ul> <li>Passport</li> <li>Driver's license</li> <li>Military ID (including spouse and dependents)</li> <li>Identification card (national or local)</li> <li>Registration card (such as green card, permanent re</li> </ul>                    | sident, visa)                                                                                                    |                                                                                                    |                  |
|    | Note: We are unable to accept the following ID's for an onl                                                                                                    | line proctored exam:                                                                                                    |                                                                                                    |                  |
|    | <ul> <li>Renewal forms with expired ID's</li> <li>Government-issued name change documents with G</li> </ul>                                                                                                    | Sovernment ID                                                                                                    |                                                                                                    |                  |
|    |                                                                                                    |                                                                                                    |                                                                                                    |                  |
|    |                                                                                                    |                                                                                                    | ESTIMATED TOTAL DUE: USD 30.00                                                                                                    | PROCEED TO CHECI |

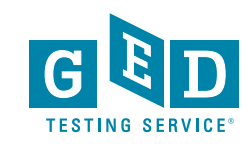

### Student Scrolls Popup to Read GEDTS

| »  | Description                                                                                                    | Details                                                                                                    | Price Actions                                                                                                    |           |
|----|----------------------------------------------------------------------------------------------------|----------------------------------------------------------------------------------------------------|----------------------------------------------------------------------------------------------------|-----------|
| 9  | Exam<br>GED_OV: GED® Test                                                                                                    | Appointment<br>Tuesday, May 19, 2020<br>Start Time: 12:30 PM CDT                                                                                                    | 30.00 <u>Remove</u>                                                                                                    |           |
| *  | Agree to policies                                                                                                    |                                                                                                    | ×                                                                                                    |           |
|    | Registration card (such as green card, permar                                                                                                    | ient resident, visa)                                                                                                    |                                                                                                    |           |
| (→ | Note: We are unable to accept the following ID's for                                                                                                    | an online proctored exam:                                                                                                    |                                                                                                    |           |
|    | <ul> <li>Renewal forms with expired ID's</li> <li>Government-issued name change documents</li> </ul>                                                                                                    | with Government ID                                                                                                    |                                                                                                    |           |
|    | On test day:<br>We recommend logging into your account 30 minut<br>scheduled exam time you will not be allowed to beg<br>How to launch your test:                                                                                                    | es early to start the check-in process and to allow for any troubleshooti<br>jin your exam and are unlikely to receive a refund.                                                                                                    | ing. If you are 15 minutes late after your                                                                                                    |           |
|    | <ul> <li>Log in to your GED.com account</li> <li>Click "Launch" from the appointment card, wh</li> <li>From the OnVUE exam page, click "Begin Exar</li> </ul>                                                                                            | ich will take you to the OnVUE exam page<br>n" as early as 30 minutes before your exam time                                                                                                    |                                                                                                    |           |
|    | Checking in:                                                                                                    |                                                                                                    |                                                                                                    |           |
|    | <ul><li>After you click "Begin Exam", follow the steps</li><li>You will then be placed in a queue for the next</li></ul>                                                                                                    | to complete the System Test and to take photos of your government iss<br>available proctor to begin your exam                                                                                                    | sued photo I.D. and workspace                                                                                                    |           |
|    | Facial Comparison Policy<br>You understand and agree that Pearson VUE may u<br>your facial image to the one on your identification a<br>application. If you do not agree to the use of facial o<br>registration online. Instead, please call the Pearson | se facial comparison technology for the purpose of verifying your identi<br>nd to facial images captured during the testing process and help us fur<br><b>comparison technology during your testing session, do not accept this 1</b><br>VUE call center to complete your registration. | ity during the testing process. It will compare<br>ther develop, upgrade, and improve this<br><b>term.</b> You will not be able to complete your |           |
|    | Reschedule Policy                                                                                                    |                                                                                                    |                                                                                                    |           |
|    |                                                                                                    |                                                                                                    |                                                                                                    |           |
|    |                                                                                                    |                                                                                                    |                                                                                                    |           |
|    |                                                                                                    |                                                                                                    | ESTIMATED TOTAL DUE: USD 30.00 PRO                                                                                                    | CEED TO C |
|    |                                                                                                    |                                                                                                    |                                                                                                    |           |

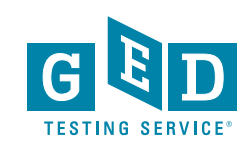

### **Student Finishes Reading Policies & Clicks**

| »» | Description                                                                                                    | Details                                                                                                    | Price Actions                                                                                                    |
|----|----------------------------------------------------------------------------------------------------|----------------------------------------------------------------------------------------------------|----------------------------------------------------------------------------------------------------|
| θ  | Exam<br>GED_OV: GED® Test                                                                                                    | Appointment<br>Tuesday, May 19, 2020<br>Start Time: 12:30 PM CDT                                                                                                    | 30.00 <u>Remove</u>                                                                                                    |
| *  | Agree to policies                                                                                                    |                                                                                                    | Ж                                                                                                    |
| €→ | Facial Comparison Policy<br>You understand and agree that Pearson VU<br>your facial image to the one on your identif<br>application. If you do not agree to the use of<br>registration online. Instead, please call the | IE may use facial comparison technology for the purpose of verifying your ide<br>ication and to facial images captured during the testing process and help us f<br>of facial comparison technology during your testing session, do not accept thi<br>Pearson VUE call center to complete your registration. | entity during the testing process. It will compare<br>further develop, upgrade, and improve this<br><b>is term.</b> You will not be able to complete your |
|    | Reschedule Policy<br>You can choose to reschedule your Online<br>to appear for your appointment will result i<br>a GED® Test to be taken at a physical test                                                             | Proctored GED® Test on your GED.com "Appointments" page. Failure to resch<br>n the forfeiture of your exam fee and you will not be able to reschedule that su<br>center.                                                                                                    | nedule before your appointment time or failure<br>ubject to be taken online, but you can schedule                                                         |
|    | Cancellation Policy                                                                                                    |                                                                                                    |                                                                                                    |
|    | You can choose to cancel your Online Proc<br>for your appointment will result in the forfe<br>Test to be taken at a physical test center.                                                                               | tored GED® Test on your GED.com "Appointments" page. Failure to cancel be<br>iture of your exam fee and you will not be able to reschedule that subject to be                                                                                                    | fore your appointment time or failure to appear<br>e taken online, but you can schedule a GED®                                                            |
|    | Additional Information                                                                                                    |                                                                                                    |                                                                                                    |
|    | This purchase is good for one attempt per<br>going to <u>GED.com</u> and clicking the View M<br>purchase your GED Ready <sup>w</sup> , you may begin                                                                    | practice test. If you choose to start your test at a later date or if your practice<br>y Schedule link on the Dashboard. Taking the practice test is not a guarantee t<br>the practice test immediately, but you must complete it within 120 days from                                                      | test is interrupted you may begin or resume by<br>that you will pass the GED® test. After you<br>h date of purchase.                                      |
|    | CANCEL                                                                                                    |                                                                                                    | ACCEPT                                                                                                    |
|    |                                                                                                    |                                                                                                    |                                                                                                    |
|    |                                                                                                    |                                                                                                    | ESTIMATED TOTAL DUE: USD 30.00                                                                                                    |
|    |                                                                                                    |                                                                                                    |                                                                                                    |

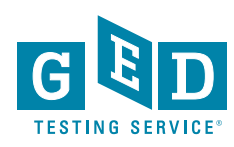

# Student Chooses Method of Payment

|                                                                                                    | Order Total                                       |  |
|----------------------------------------------------------------------------------------------------|---------------------------------------------------|--|
|                                                                                                    | Subtotal: 30.00                                   |  |
|                                                                                                    | Estimated Tax: 0.00                               |  |
|                                                                                                    | ESTIMATED TOTAL DUE: USD 30.00                    |  |
|                                                                                                    | Add Voucher or Promo Code<br><u>What is this?</u> |  |
|                                                                                                    | Voucher/Promotion Code:                           |  |
|                                                                                                    |                                                   |  |
|                                                                                                    | APPLY                                             |  |
| equired information is marked with ar                                                                                                    | n asterisk (*).                                   |  |
| equired information is marked with ar<br>Card Details<br>We accept the following cards:<br>VISA<br>*Card Type:                                                                                                    | n asterisk (*).                                   |  |
| equired information is marked with ar<br>Card Details<br>We accept the following cards:<br>VISA<br>*Card Type:<br>Select one                                                                                            | n asterisk (*).                                   |  |
| equired information is marked with ar Card Details We accept the following cards: VISA *Card Type: Select one *Card Number: (Do not include hyphens or spaces)                                                          | n asterisk (*).                                   |  |
| equired information is marked with an<br>Card Details<br>We accept the following cards:<br>VIST<br>*Card Type:<br>Select one<br>*Card Number:<br>(Do not include hyphens or spaces)<br>*Expiration Date:<br>04 v 2020 v | • asterisk (*).                                   |  |

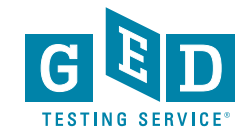

# Shows If a Student Enters 100% Promo Code, Student Clicks Next

|                         | Subtotal:               | 30.00       |                 |        |   |
|-------------------------|-------------------------|-------------|-----------------|--------|---|
|                         | Estimated Tax           | 0.00        |                 |        |   |
|                         | Promotion Code:         | -30.00      | 100% promo code | Remove |   |
|                         | ESTIMATED TOTAL DUE     | E: USD 0.00 |                 |        |   |
| ed information is marke | d with an asterisk (*). |             |                 |        |   |
| EVIOUS                  |                         |             |                 |        | N |
|                         |                         |             |                 |        |   |

Enter navment and hilling

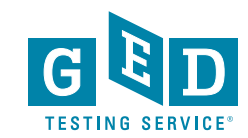

#### Student Reviews Order & Clicks Submit Order

무

#### Almost there... Description Details Price Exam Appointment 30.00 GED\_OV: GED® Test Friday, May 1, 2020 Start Time: 12:00 PM CDT Content Areas MAT\_OV: GED® Test - Mathematical Reasoning Language: English Exam Length: 120 minutes Order Total Exams for Name: Subtotal: 30.00 Onvue Guy5 0.00 Tax: GED ID: MASTER-ST2-20200429-5744-1347 Promotion Code: -30.00 100% promo code TOTAL DUE: USD 0.00 USD 0.00 PREVIOUS Cancel Order

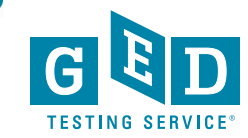

### Student Reviews Details & Clicks Return to My GED Home

#### You are booked!

Order #: 0000-2899-5516

| Ne highly recommend that you <u>run the system</u><br>compatibility. Running the system test helps av | <u>test</u> on the same compute<br>void issues during the exan | er and location you will be testir<br>n. | ng from on exam day to ensure s | ystem                         |
|----------------------------------------------------------------------------------------------------|----------------------------------------------------------------|------------------------------------------|---------------------------------|-------------------------------|
| An email confirmation has been sent to: TestO                                                         | nVUEFlow5@ged.com                                              |                                          |                                 |                               |
|                                                                                                    | RETURN TO                                                      | MY GED <sup>™</sup> HOME                 |                                 |                               |
| Description                                                                                           | Details                                                        |                                          | Order<br>Information            | Price                         |
| Exam                                                                                                  | Appointment                                                    |                                          | Order                           | 30.00                         |
| GED_OV: GED® Test                                                                                     | Friday, May 1, 20                                              | 020                                      | Number/Invoice                  |                               |
| Content Areas                                                                                         | Start Time: 12:0                                               | 0 PM CDT                                 | 0000-2899-                      |                               |
|                                                                                                    |                                                                |                                          | Registration ID                 |                               |
| <ul> <li>MAT_OV: GED® Test - Mathematical Rea</li> </ul>                                              | asoning                                                        |                                          | 6052243                         |                               |
| Language: English                                                                                     |                                                                |                                          | Status                          |                               |
| Exam Length: 120 minutes                                                                              |                                                                |                                          | Purchased                       |                               |
|                                                                                                    |                                                                |                                          | <u>Wby</u><br>my e              | <u>can't I begin</u><br>exam? |
| Exams for                                                                                             |                                                                | Order Total                              |                                 |                               |
|                                                                                                    |                                                                |                                          |                                 |                               |
| lame:                                                                                                 |                                                                | Subtotal:                                | 30.00                           |                               |
|                                                                                                    |                                                                |                                          |                                 |                               |
| Dinvue Guy5                                                                                           |                                                                |                                          |                                 |                               |
| Dnvue Guy5                                                                                            |                                                                | Tax:                                     | 0.00                            |                               |

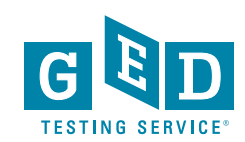

### Activity Card Student Sees On Day of Test -Student Clicks "Launch"

| Language Arts                                              | Social Studies                                                                      | Science                                                                  | <mark>→ ×</mark><br>+ =<br>Math                  |
|------------------------------------------------------------|-------------------------------------------------------------------------------------|--------------------------------------------------------------------------|--------------------------------------------------|
| APPOINTMENT                                                |                                                                                     |                                                                          | LAUNCH                                           |
| Unline Social<br>Today, 2:00 PM C                          | Studies Test<br>DT                                                                  |                                                                          | Appointment detail                               |
| Good luck. If you haven't a<br>you are able to take your o | ITSTES<br>already done so, be sur<br>nline test. Then, prepa<br>minutes before your | re to do a computer syst<br>re your workspace and l<br>appointment time. | em check to make sure<br>aunch your test up to 3 |
| SVSTEM                                                     | CHECK                                                                               | PREPARE YOUR                                                             | WORKSPACE                                        |

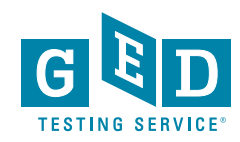

# Student Clicks Prepare Workspace & Sees About Page

#### **Prepare Your Workspace**

You will be required to follow these rules for your workspace. If your workspace does not pass a room scan by the online proctor who is monitoring your test, you will not be able to proceed with the exam.

#### Here's how to prepare your workspace:

- Ensure the room has four walls, a closed door and no distractions
- · Make sure no one comes into the room during the test
- Clear everything off your desk
- Turn off and unplug any additional monitors, projectors and televisions
- Place all personal items, mobile phones, headphones and watches out of reach
- Remove any food and drinks, with the exception of water in a clear glass if you choose

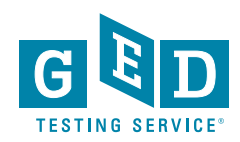

### Student Clicks "Begin Exam"

#### **Online Exam Details**

We highly recommend that you <u>run the system test</u> on the same computer and location you will be testing from on exam day to ensure system compatibility. Running the system test helps avoid issues during the exam.

| Description                        | Details                  | Order<br>Information       |
|------------------------------------|--------------------------|----------------------------|
| Exam                               | Appointment              | Order Begin Exam           |
| GED_OV: GED® Test                  | Friday, May 1, 2020      | Number/Invoice             |
| Content Areas                      | Start Time: 11:00 AM CDT | 0000-2900-<br>4811         |
| SOC_OV: GED® Test - Social Studies |                          | Registration ID<br>6053088 |
| Language: English                  |                          | Status                     |
| Exam Length: 75 minutes            |                          | Purchased                  |
|                                    |                          | BEGIN EX                   |

#### **GED Testing Service Policies**

#### Admission Policy

We ask you to arrive at the test center 15 minutes before your scheduled appointment time. This will give you adequate time to complete the necessary sign-in procedures. If you arrive more than 15 minutes late for your appointment you will be unable to test and you will not be reimbursed. You will be required to provide one or more valid forms of identification on the day of the test. The ID must be government-issued and non-expired. It must also include your name, address, date of birth, signature, and photograph. Your jurisdiction may require additional ID, proof of residence, or may have other requirements for testing. Prior to your testing appointment, it's important for you to check your messages dropdown in the upper left hand corner on MyGED<sup>\*\*</sup>. If you do not present proper ID or required information (per the jurisdiction policies) you will be turned away the day of testing and will lose your test payments. No personal items may be taken into the testing room. This includes, but is not limited to; bags, notes, phones, pagers, watches and wallets. You can, however, bring your own handheld TI-30XS Multiview Scientific Calculator for the Mathematical Reasoning. Science, and Social Studies tests (not allowed for students testing outside the United States). You will need to store the calculator for Part 1 of the Math test but the testing center staff will lell you where to do this and when you can get it for use on Part 2.

#### International Test-takers

If you are testing outside of the US, please refer to our International policies, which include ID requirements, at https://www.GED.com/en/policies/international.

he solved to present proper identification and econ your polm (read more shout Dolm Vicin Conser at https://and.com

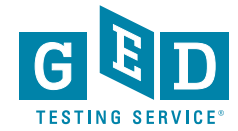

# Check-In Process Begins: Student Copies Access Code & Downloads OnVUE Software

- Check this box to confirm you are using the computer and location that you will be testing from on exam day.
- Click on the "Copy Access Code" button below. This will automatically enter your access code into OnVUE once it is running. This access code will authorize you to start the exam check-in process.

490-085-863 Copy A

Copy Access Code

3 Click "Download" and then run the application. This will ensure you are running the most up to date version of OnVUE.

Alert! Mac users, if prompted, will need to allow OnVUE within their 'System Preferences: Security & Privacy: Privacy' settings for Microphone, Camera, Automation, and Input Monitoring.

Download

以下の日本語の説明は、ここをクリックするか、下にスクロールしてください

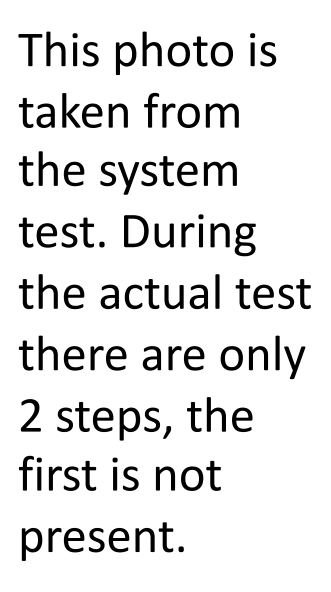

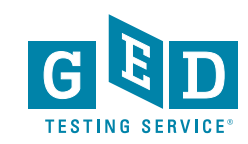

## Student Enters Access Code & Mobile Phone Number

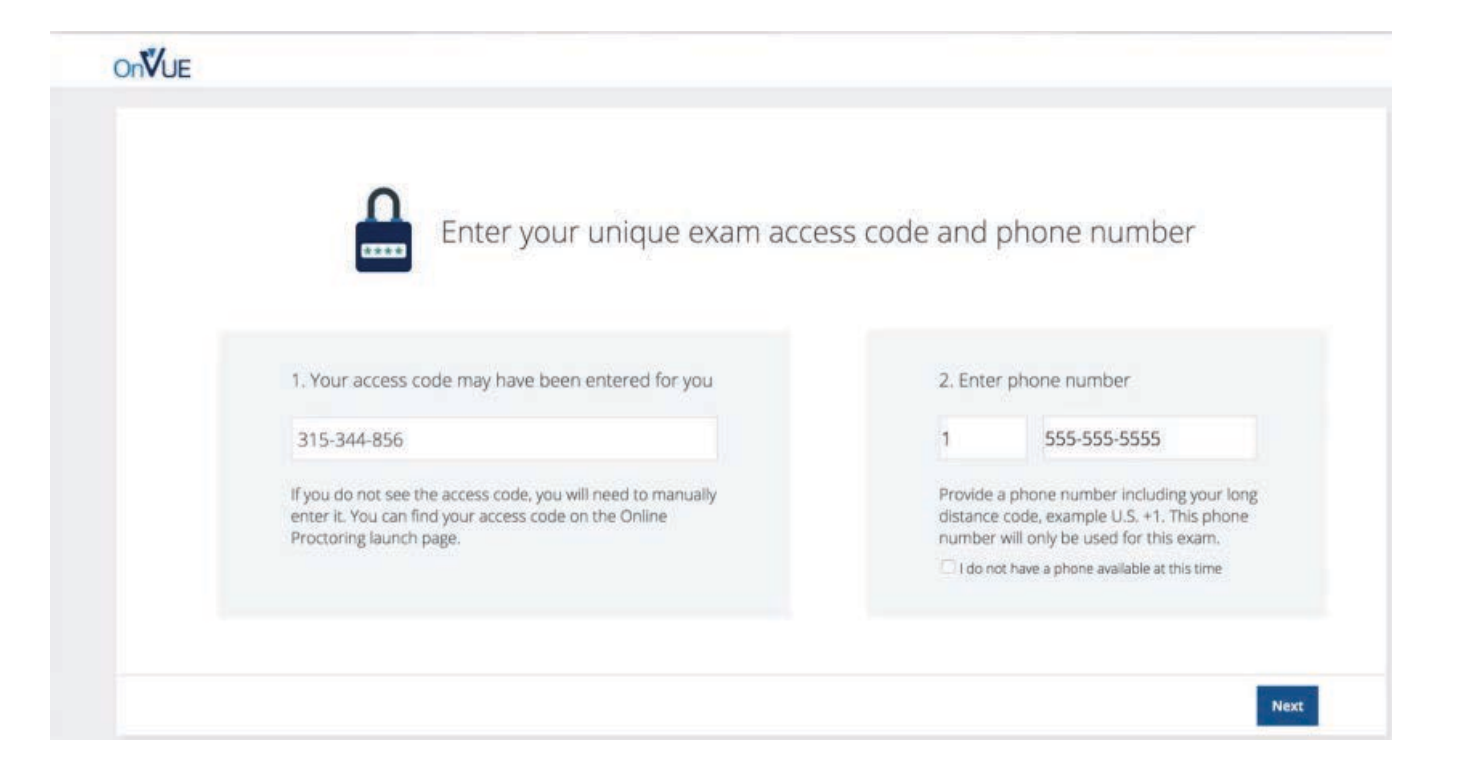

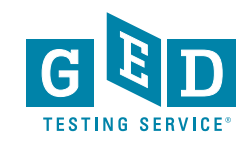

# Student Verifies Age & Begins System Check

#### Check-In Process

What you need to do to take your exam

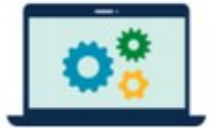

System

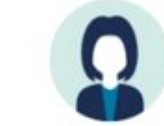

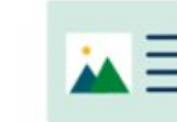

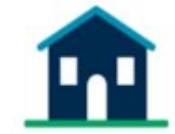

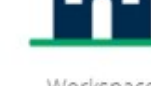

Workspace verification

check

Your picture

I am eighteen years of age or older.

I am under eighteen years of age.

Photo

identification

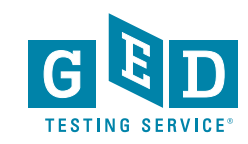

# Student Passes System Check & Clicks Next

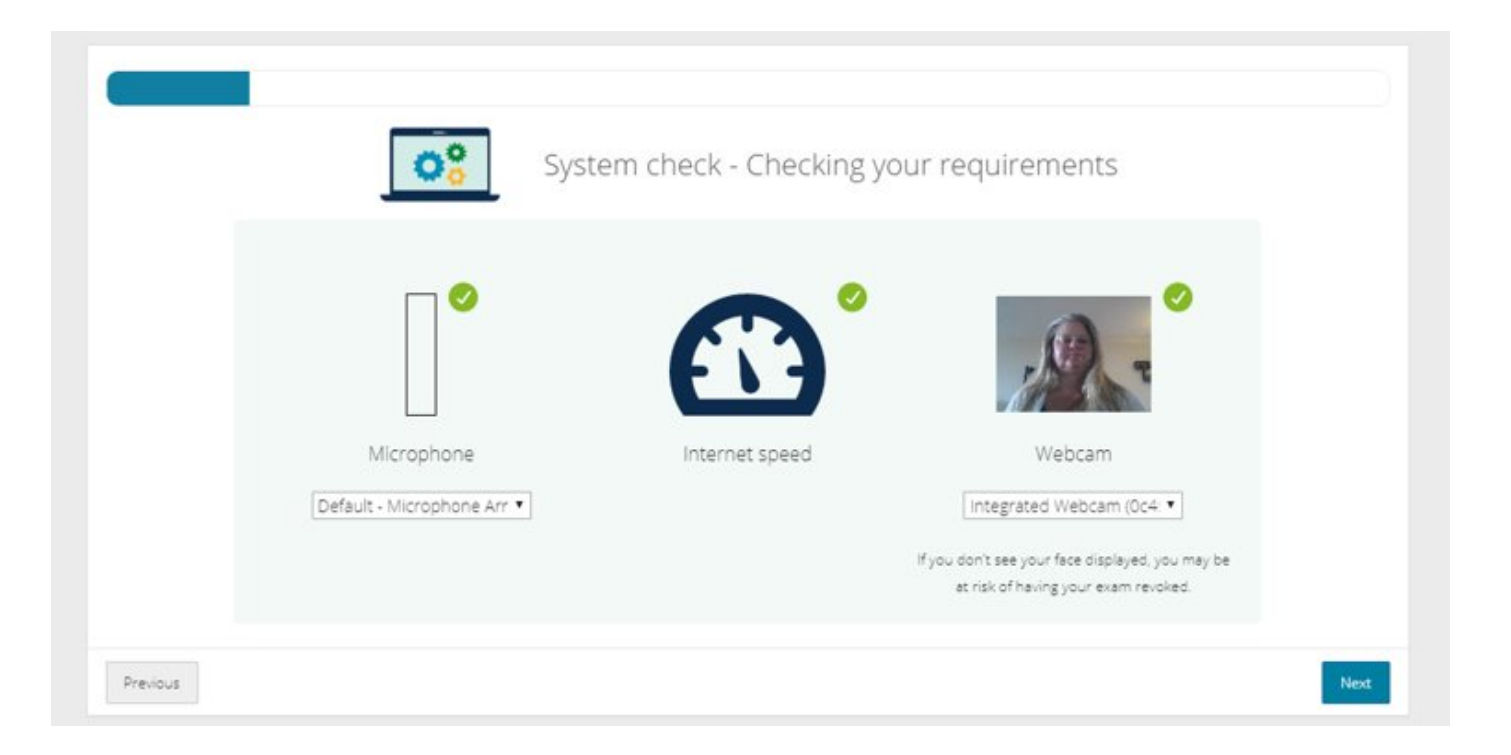

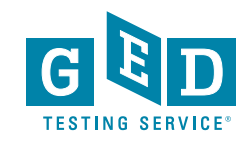

### Student Chooses Mobile For Photo Capture

| Use your mol                                                                     | oile phone to take your requir                                                                     | ed verification photos               |
|----------------------------------------------------------------------------------|----------------------------------------------------------------------------------------------------|--------------------------------------|
|                                                                                  | Your picture Photo is                                                                              | dentification Workspace verification |
| If you don't have a mobile phone, <u>use</u><br>your webcam to take the required | <ol> <li>Select access method</li> <li>Text message</li> <li>Type URL into mobile phone</li> </ol> | 2. Enter contact information         |

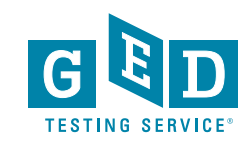

## **Student Enters Mobile Number**

Use your mobile phone to take your required verification photos

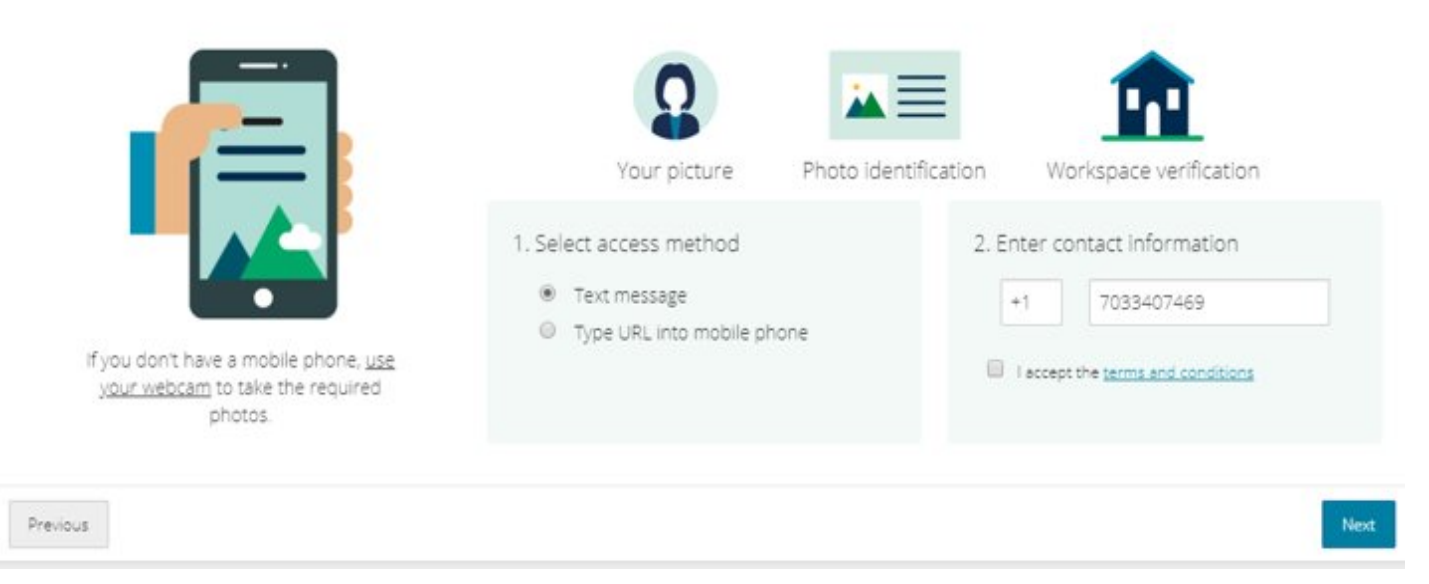

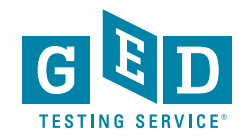

# Student Is Now Following Photo Capture Instructions On Their Mobile

These Instructions Appear on Mobile After ID Photos Taken

- Ensure you are not disturbed by anyone.
- Clear notes, note-taking boards and equipment.
- Disconnect extra monitors, projectors and televisions.
- Place food and smoking equipment out of sight.
- Move electronic devices, headphones and watches out of arm's reach

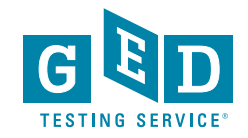

# After Uploading Photos Student Directed to Click Refresh Onscreen

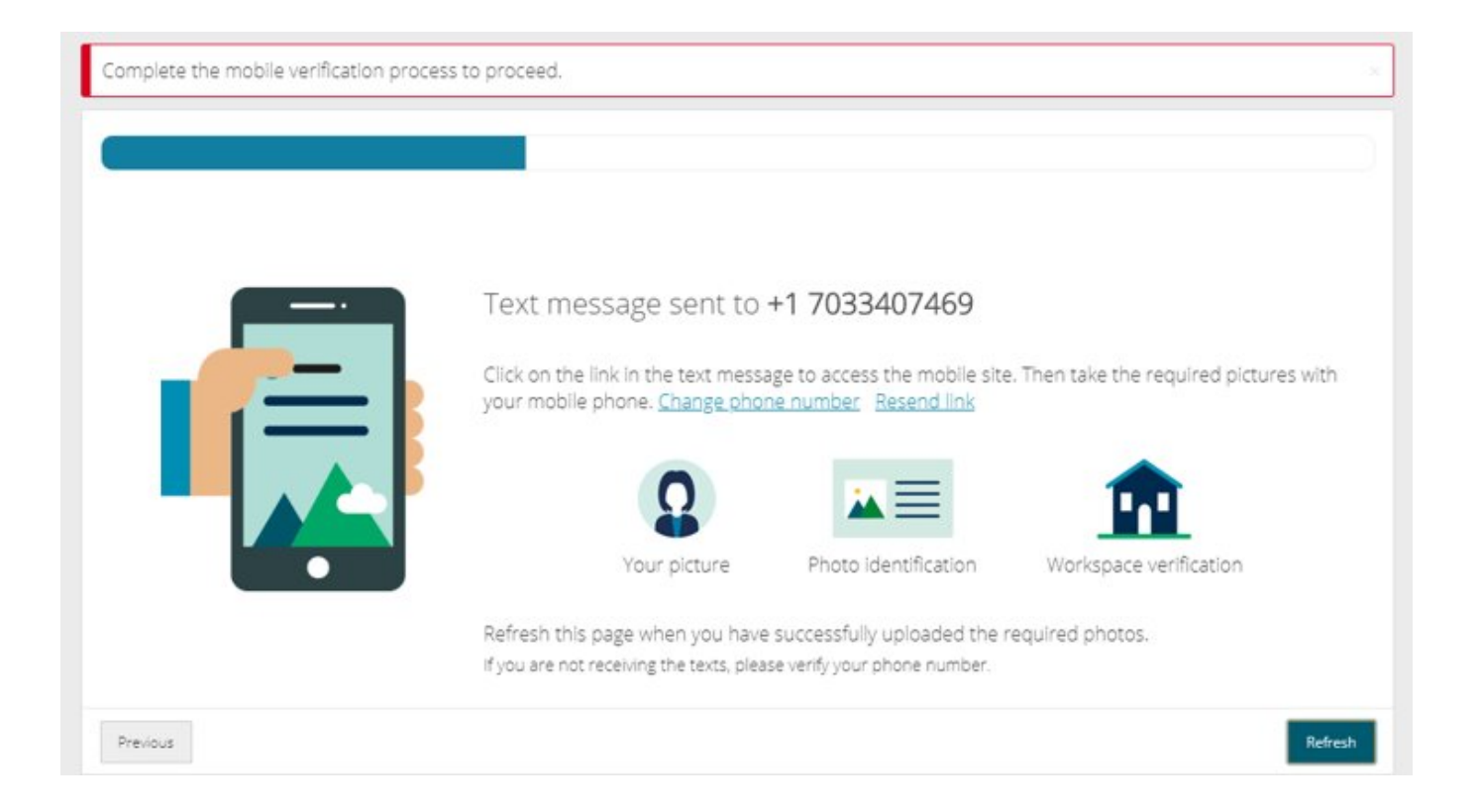

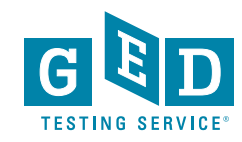

# Student Is Reminded of Exam Rules & Must Agree

- No one is permitted in your work area for any reason
- You may not leave your work area for any reason
- You cannot use scratch paper, take physical notes or talk
- Place mobiles, headphones and watches out of reach
- Food, drinks, smoking and gum are prohibited

I agree that breaking these rules will result in my exam being revoked

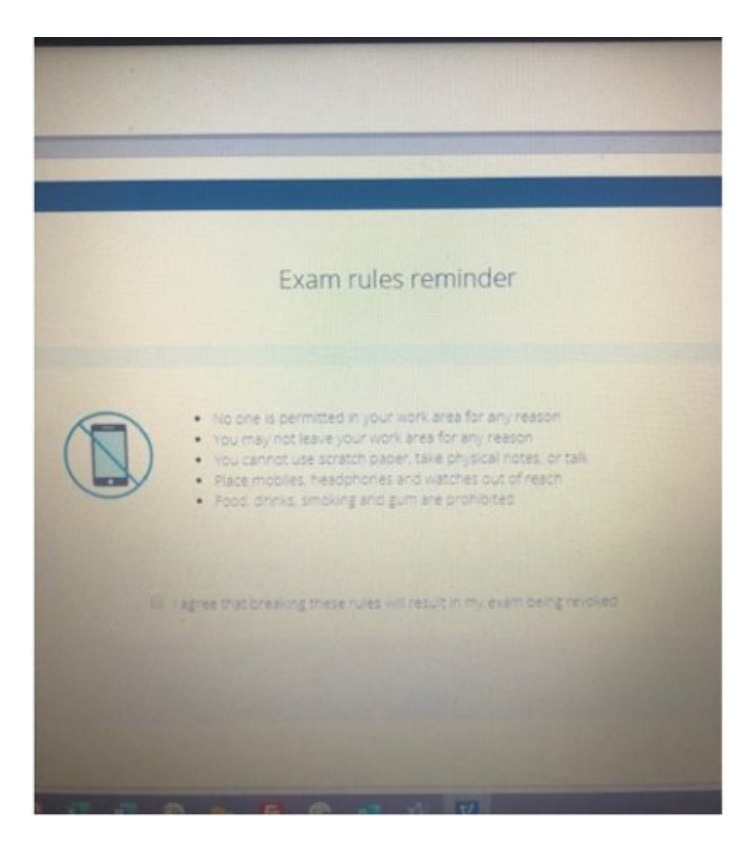

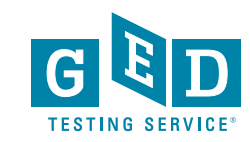

# Student Clicks Next & Can Now Launch Exam

Close all applications running on your computer, except for OnVUE

All other applications on your machine must be shut down, web browsers, messaging apps and virtual machines

Once you have closed all other applications, click the "Launch exam" button

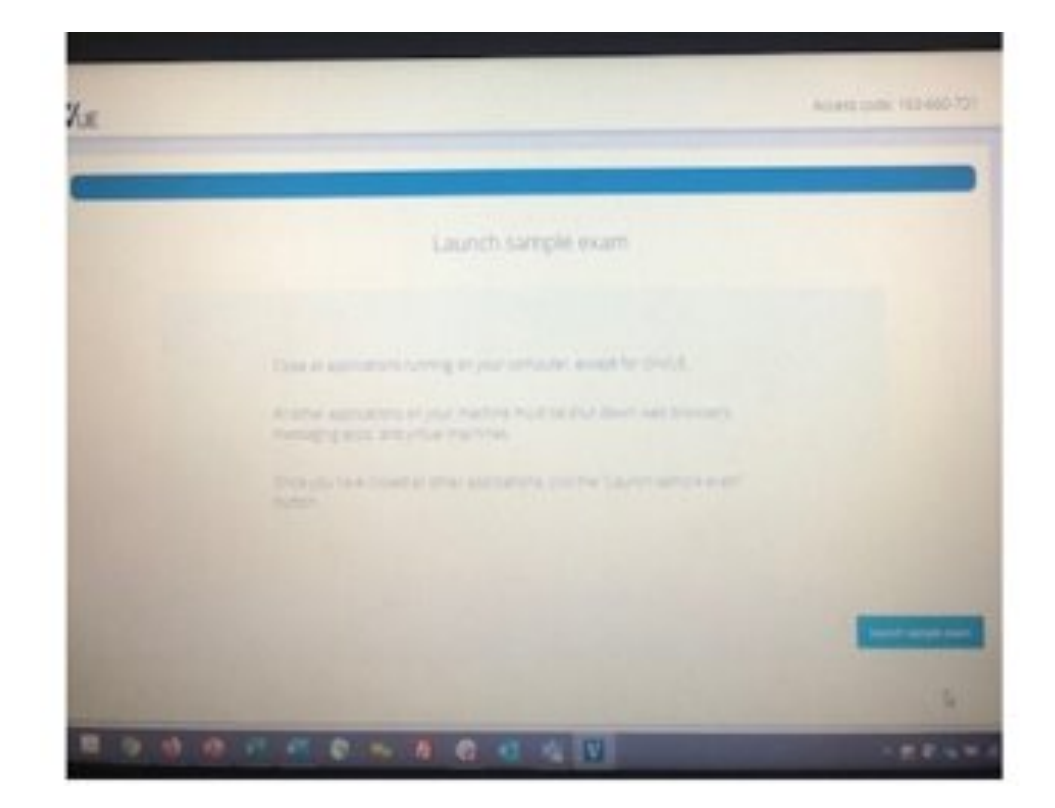

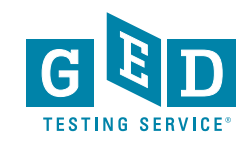

# Student Clicks "Launch Exam" & Is Now Waiting for a Proctor

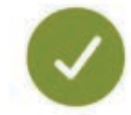

Please wait, your exam will start shortly.

A proctor will launch your exam in just a moment.

Thank you for your patience.

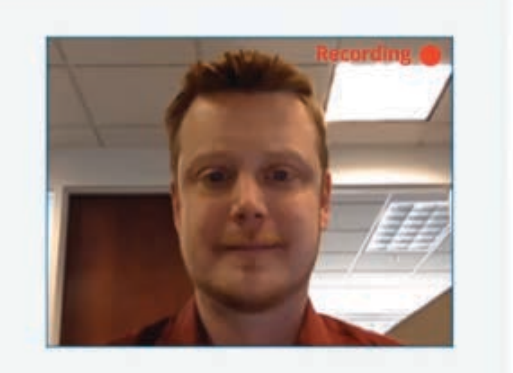

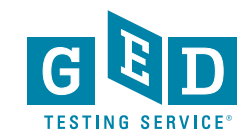

# ADDITIONAL RESOURCES & INFORMATION

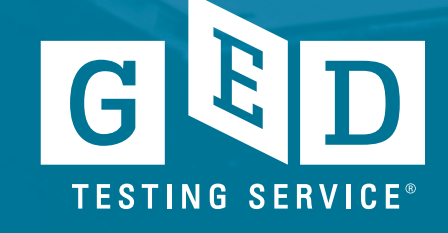

### Virtual Calculator Link – Same Calculator Built into GED Ready & Tutorial

https://ged.com/calculator tutorial

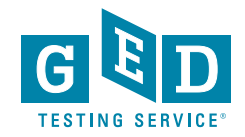

# Screenshot of the Scratch Pad Feature – O.P. tests only

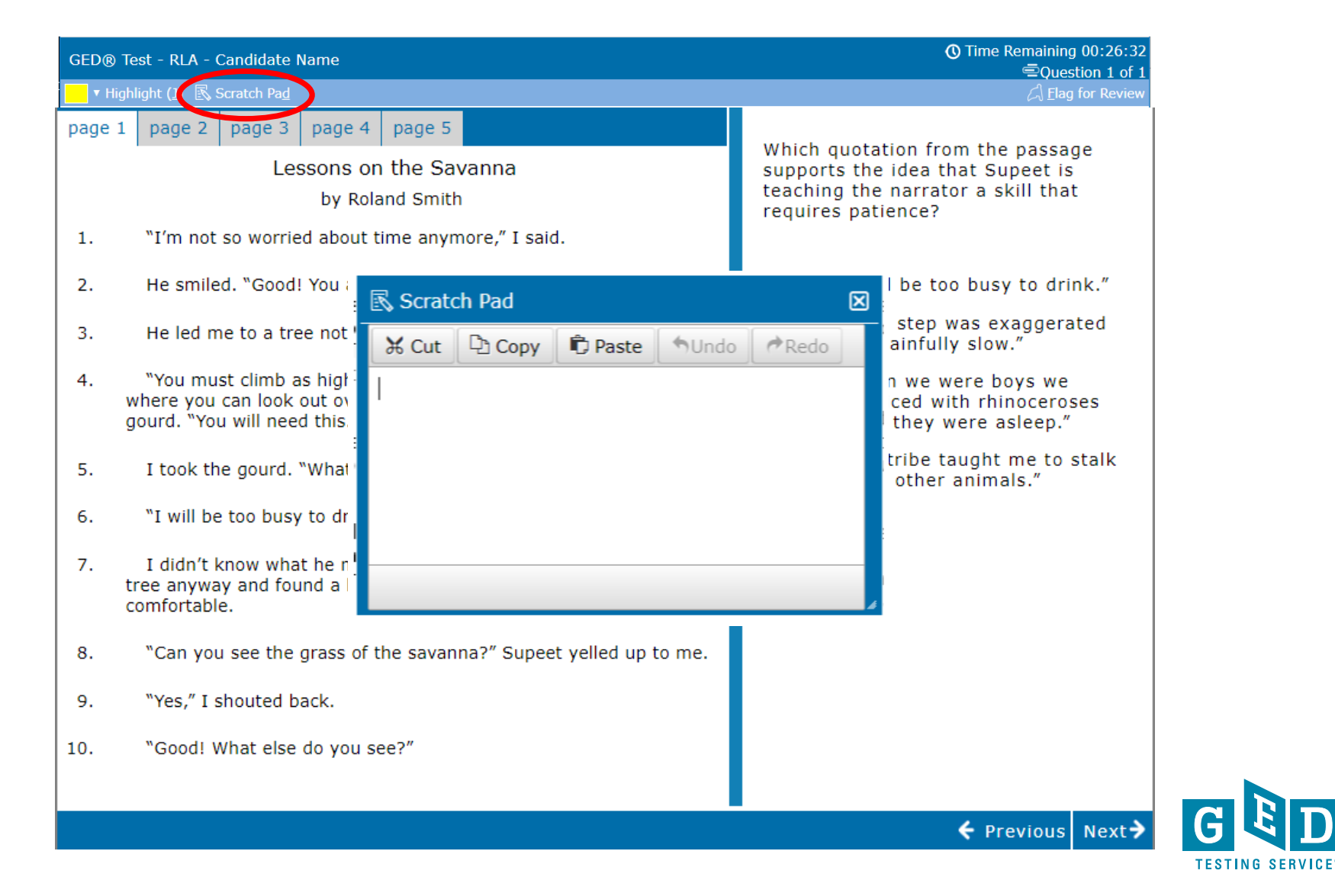

# Educator & Administrator COVID-19 Resources Page

http://test-ged-wp.pantheonsite.io/educators\_admins/covid-19-educator-support/

|                   | Search En                                                                                                    | glish - US - Educators & Adn                                                  |  |  |  |
|-------------------|----------------------------------------------------------------------------------------------------|-------------------------------------------------------------------------------|--|--|--|
| About The         | Fest Study Grads and Transcrip                                                                                                    | pts Blog Log In SIGN I                                                        |  |  |  |
| me / Educators    | & Admins / COVID-19 for GED Edu                                                                                                    | icators                                                                       |  |  |  |
|                   |                                                                                                    |                                                                               |  |  |  |
| op Resources      |                                                                                                    | 1 2                                                                           |  |  |  |
| Refessional       | and the second                                                                                                    | 100                                                                           |  |  |  |
| Development       | STALL 4 62 3                                                                                                    |                                                                               |  |  |  |
| Training          | (CiCkWild), Mdr (Piekoretate                                                                                                    | ar Siesosniosmi                                                               |  |  |  |
| View              | This page is to nelp you, as ear                                                                                                    | CED Test during this time of                                                  |  |  |  |
| Resource          | social distancing. We've gather                                                                                                    | red some great resources to                                                   |  |  |  |
| to Guide          | help you put together lessons                                                                                                    | and continue to communicate                                                   |  |  |  |
| Your              | with your students remotely.                                                                                                    |                                                                               |  |  |  |
| Instruction       |                                                                                                    | 5.4                                                                           |  |  |  |
| View              | mbm                                                                                                    | (ep alla)                                                                     |  |  |  |
| Resource          | PLAY                                                                                                    |                                                                               |  |  |  |
| Free              | GED Plac On demand                                                                                                    | GED Elegh for                                                                 |  |  |  |
| Classroom         | video learning                                                                                                    | Organizations                                                                 |  |  |  |
| View              | 10% OFF with promo                                                                                                    | 10% OFF with promo                                                            |  |  |  |
| Resource          | code: GEDTFT or through a                                                                                                    | code: GEDTFT or through a                                                     |  |  |  |
| An an an an an an | GED SRM                                                                                                    | GED SRM                                                                       |  |  |  |
| nnouncements      | Introducing GED Play – an                                                                                                    | Give your students access<br>to a full collection of GED                      |  |  |  |
| oin us in         | program designed by                                                                                                    | practice guestions and                                                        |  |  |  |
| tlanta, GA        | Kaplan and delivered by                                                                                                    | answers covering                                                              |  |  |  |
| ED Annual         | Aztec Software to enhance                                                                                                    | concepts they need to                                                         |  |  |  |
| onference.        | student performance on                                                                                                    | know to pass in all four                                                      |  |  |  |
| arly bird         | It's the perfect classroom                                                                                                    | Social Studies, Science,                                                      |  |  |  |
| rices             | supplement to keep                                                                                                    | and Math. Each practice                                                       |  |  |  |
| ntil March        | students engaged in their                                                                                                    | question comes with step-                                                     |  |  |  |
| 1.                | GED prep.                                                                                                    | by-step explanations.                                                         |  |  |  |
| <u>tegister</u>   | Learn more about GED                                                                                                    | Learn more about GED                                                          |  |  |  |
| low               | Play                                                                                                    | Flash for Organizations                                                       |  |  |  |
|                   | Communicating of<br>Here's how educators and a<br>successfully continue to co<br>virtual classrooms for dista                                                                                                    | with Students<br>dministrators can<br>mmunicate and spin up<br>nce education: |  |  |  |
|                   | RESOURCES                                                                                                    | 2010/07/                                                                      |  |  |  |
|                   | Two-way messaging system with Remind                                                                                                    |                                                                               |  |  |  |
|                   | Video Conferencing with Zoom for Education                                                                                                    |                                                                               |  |  |  |
|                   | Facebook for Education                                                                                                    |                                                                               |  |  |  |
|                   | Google for Education                                                                                                    |                                                                               |  |  |  |
|                   | Distance Learning with Edmodo                                                                                                    |                                                                               |  |  |  |
|                   | READ                                                                                                    | and the second second                                                         |  |  |  |
|                   | Article: 100 Ways You Shou<br>Your Classroom                                                                                                    | Id Be Using Facebook in                                                       |  |  |  |
|                   | Blog: 5 Quick Tips on How 1                                                                                                    | lo Use Google Classroom                                                       |  |  |  |
|                   | The second second | first day of Classroom                                                        |  |  |  |
|                   | (Google for Education)                                                                                                    |                                                                               |  |  |  |
|                   | (Google for Education)                                                                                                    |                                                                               |  |  |  |

Content Resources for Developing Lessons GED Teaching Resources (Free)

# Student Survey Results – Computer and Internet Resources

- Conducted in mid to late April, 2020
- 6,000 responses (~20% response rate)
- 86% have access to a desktop or laptop at home
- ~99% report having reliable internet access
- 1% with computers 10 year+, 4% do not know age
- 81% have a camera on computer, 6% did not know
- 84% have a speaker/microphone, 13% did not know
- 99% report having access to a quiet space at home to test
  - Age of Respondents:
    - Under 18 = 7%
    - 19 29 = 40%
    - 30 49 = 45%
    - 50 69 = 7%
    - 70+ = <1%

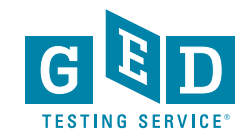